هيئة الزكاة والضريبة والجمارك Zakat,Tax and Customs Authority

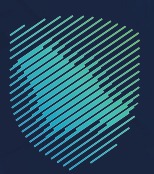

## دليل المستخدم **لآلية تفويض مخلص جمر كي**

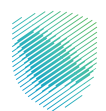

يوضح هذا الدليـل للمستورد والمصـدر -التاجـر أو الفـرد- كيفيـة تفويـض أحـد المخلصيـن الجمركييـن بالمنفـذ الجمركـي المـراد إجـراء التعامـلات الجمركيـة بـه، ليقـوم نيابـة عنـه بمتابعـة وإنهـاء تلـك الإجـراءات الجمركيـة ويحـدد التفويـض للاسـتيراد فقـط أو التصديـر فقـط أو الإثنيـن معًـا، ويحـدد المسـتورد والمصـدر التاجـر صلاحيـة اسـتخدام المخلـص للتفويـض لمـرة واحـدة أو عـدة مـرات بينمـا تقتصـر صلاحيـة الفـرد للتفويـض لمـرة واحـدة فقـط.

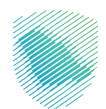

## خطوات الإستفادة من الخدمة

- 1. زيارة الموقع الإلكتروني لهيئة الزكاة والضريبة والجمارك عبر الرابط: https://zatca.gov.sa
  - 2. الدخول إلى قائمة «الخدمات الإلكترونية» من أعلى الشاشة.

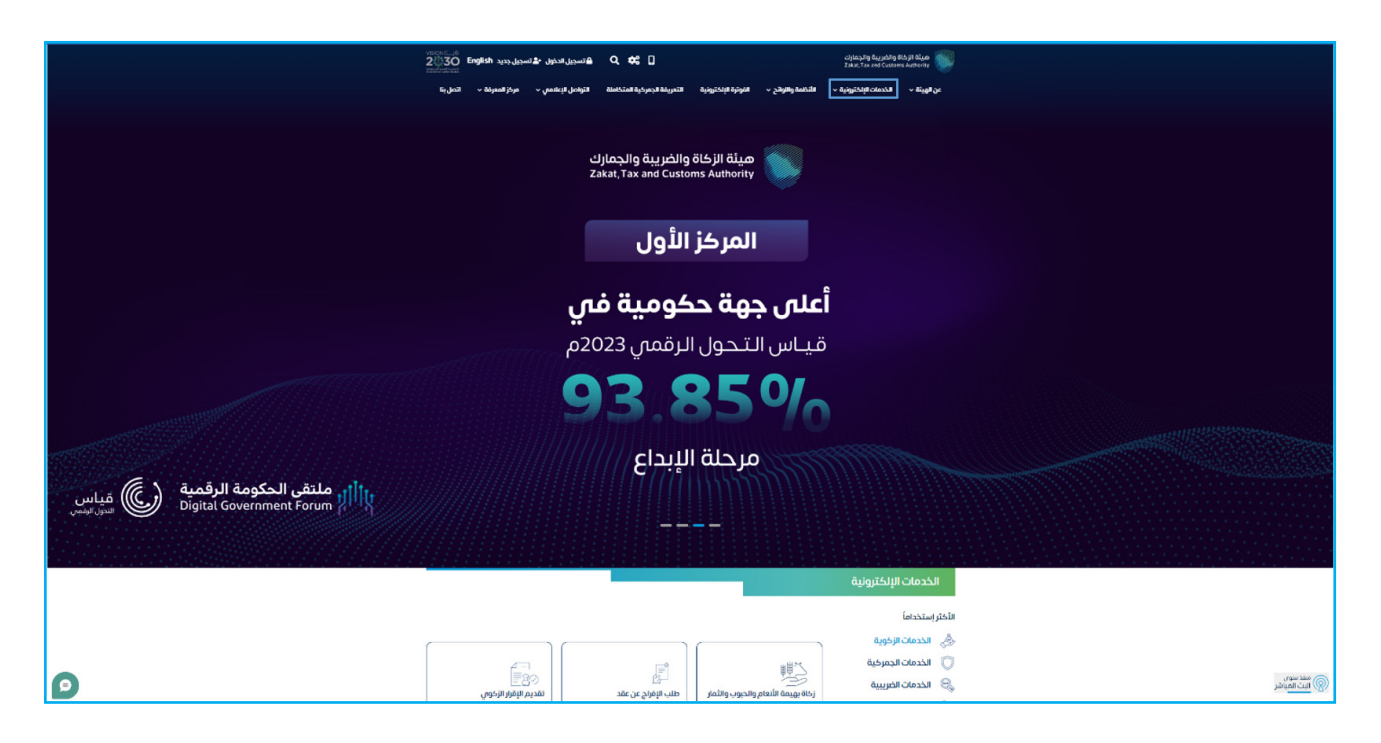

3. الضغط على خدمة «تفويض مخلص جمر كي» ثم «الدخول للخدمة».

| اتصبنا | ملة التواصل الإعلامي ~ مركز المعرفة ~                     | <ul> <li>الفوترة الإلكترونية التعريفة الجمركية المتكا</li> </ul> | بئة × الخدمات الإلكترونية × الأنظمة واللوائح ·                                | هيئة الزكاة والضريبة والجمارك عن <b>الو</b> يد<br>Zakat, Tax and Customs Authority |
|--------|-----------------------------------------------------------|------------------------------------------------------------------|-------------------------------------------------------------------------------|------------------------------------------------------------------------------------|
|        |                                                           |                                                                  | Concernence da la Salar<br>La Salarda da Canada da Salar<br>Concerne La Salar | Ēď                                                                                 |
| č      | استعراض تقرير ضريبة القيمة<br>المضافة والضريبة الانتقائية | استعراض حالة صرف رسوم تأمين                                      | برنامج أولوية (برنامج المشغل<br>الاقتصادي المعتمد السعودي)                    | استعراض الغرامات                                                                   |
|        |                                                           |                                                                  |                                                                               |                                                                                    |
|        | 20                                                        | Eà                                                               |                                                                               |                                                                                    |
|        | דיייבין איינטר אייי                                       | استعراض ريسوم البيان الجميكي                                     | تعمد بعدم التصف بالارسالية                                                    | استعاف التعمدات                                                                    |
|        |                                                           | ő-h-h 0 5- h 3- J 0- h-m.                                        |                                                                               |                                                                                    |
|        |                                                           |                                                                  |                                                                               | تفويض مخلص جمر كم<br>توفر هذه الخدمة للمستورد والمصدر التاجر أو                    |
|        | 2<br>2                                                    |                                                                  | 51                                                                            | الفرد تفويض أحد المخلصين الجمركيين<br>بالمنفذ الجمر كى المراد إجراء الاتعاملات     |
|        | استعراض خطابات الفسح<br>وأرصدتما للسلع المقيدة            | طلب الإفراج عن خطاب ضمان<br>بنکی                                 | طباعة تقرير الصادرات للبيانات<br>الحمركية                                     | الدخول للخدمة                                                                      |
|        |                                                           | - ¥                                                              |                                                                               | وصف الحدمة                                                                         |
|        |                                                           | Ē                                                                |                                                                               |                                                                                    |
|        | <u>&lt;</u>                                               |                                                                  |                                                                               | 2                                                                                  |
|        | البحث في الرسوم الجمركية                                  | الاستعلام عن القضايا الجمركية                                    | الاستعلام عن نوع الفحص<br>للحاويات                                            | إيقاف تفويض مخلص                                                                   |

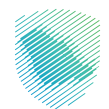

4. تسجيل الدخول باسم المستخدم وكلمة المرور للاستفادة من الخدمة.

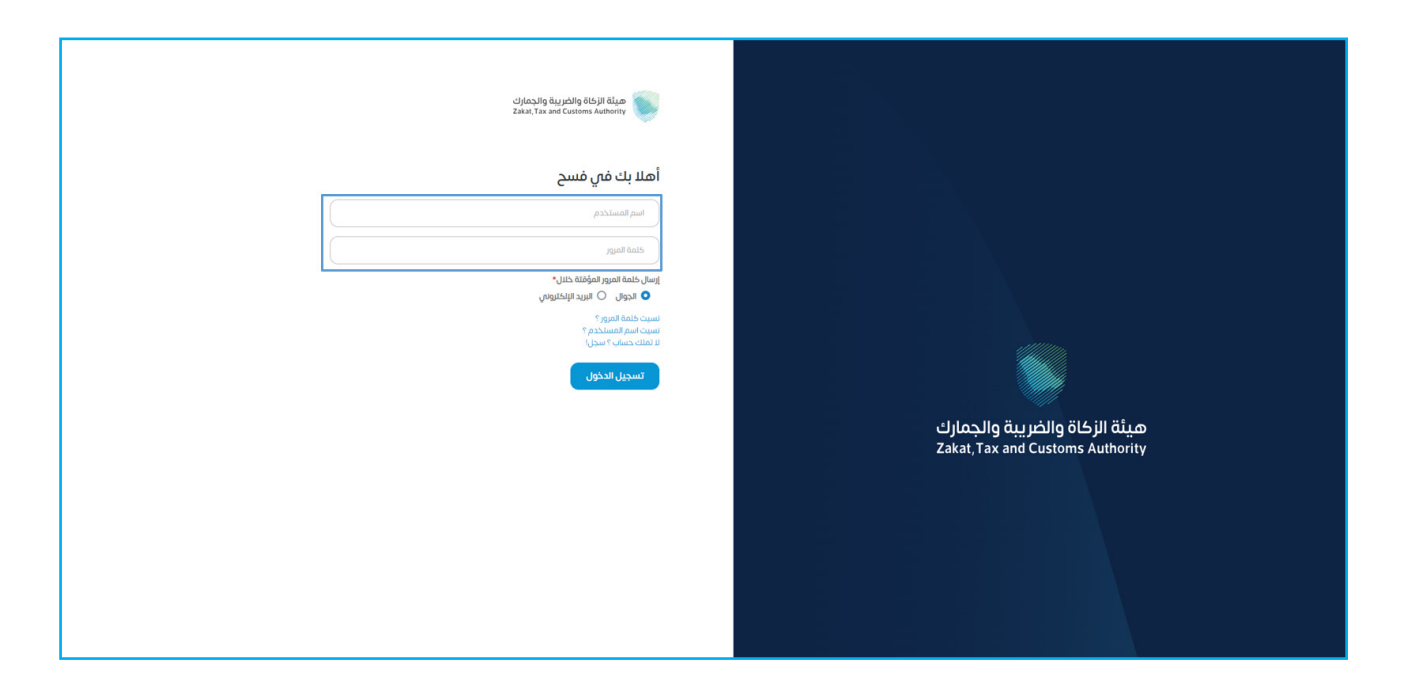

5. إدخال كلمة المرور المؤقتة المُرسلة في رسالة نصية على جوالك.

| ميثة الزكاة والخريبة والجمارك<br>Zakat, Tax and Customs Authority |                                  |
|-------------------------------------------------------------------|----------------------------------|
| أهلا بك في فسح                                                    |                                  |
| تم إيسال خلمة مرور موفتة إلى الجوال 1449****5 966+                |                                  |
| sadara20                                                          |                                  |
|                                                                   |                                  |
| متەۋمەتمە بالمرور المۇقامە                                        | هيئة النكاة والضبية والجمارك     |
| ارسال خلمة المرور المؤفتة خلنان*<br>🔷 الجوال 🔍 البريد الإلكتروني  | Zakat, Tax and Customs Authority |
| التحقق                                                            |                                  |
|                                                                   |                                  |
|                                                                   |                                  |
|                                                                   |                                  |

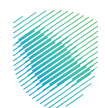

| Market O English دلشق O |                                                            | فسح                      |            |
|-------------------------|------------------------------------------------------------|--------------------------|------------|
|                         | الصفحة الرئيسية                                            | ابحث عن الخدمه           | Q          |
|                         |                                                            | الصفحة الرئيسية          | *          |
|                         |                                                            | أذونات الفسح             |            |
|                         | أهلاً بكم في                                               | الإعفاءات                | Ą          |
|                         |                                                            | الاستعلامات              | ۹          |
|                         | بوابه مسح للمستوردين                                       | التقارير                 |            |
|                         |                                                            | البيان الجمركب والإحصائب |            |
|                         |                                                            | تسجيل مستورد في منفذ     | <b>2</b> + |
|                         |                                                            | تعهد بعدم التصرف         | Ľ          |
|                         |                                                            | تتبع البنود              | 鬭          |
|                         | التفاويض الثقارير تعهد بعدم الأمرف الأستعلامات             | التفاويض                 | 20         |
|                         |                                                            | لأحكام المسيقة           | 6          |
|                         | الرجاء الضغط علم زر 🔮 <b>إنشاء</b> الموجود في أعلما المقدة | فسح سلع مقيدة            | 4          |
|                         |                                                            | طلب إتلاف أو إعادة تصدير |            |
|                         |                                                            | الدفع                    | 101        |
|                         |                                                            | الضماتات البتكية         |            |
|                         |                                                            | تداول البضائع            | ).         |

6. اختيار «التفاويض» من القائمة على يمين الشاشة، ثم الضغط على «التفاويض»

7. الضغط على «إنشاء تفويض لمخلص»

| Market 🖸 | English          | 🛛 إنشاء |             |                |            |                 |                               |          | فسح                      |            |
|----------|------------------|---------|-------------|----------------|------------|-----------------|-------------------------------|----------|--------------------------|------------|
|          |                  |         |             |                |            |                 |                               | التفاويض |                          | Q          |
|          |                  |         |             |                |            |                 |                               | 0.0      | الصفحة الرئيسية          | *          |
|          |                  |         |             |                |            |                 | التفاويض تفاويض مناطق الأيداع |          | أذونات الفسح             | 12         |
|          |                  |         |             |                |            |                 | عرض التفاويض السابقة          |          | تالاعفاءات               | ම          |
|          |                  |         |             |                |            |                 |                               |          | الاستعلامات              | Q          |
|          |                  |         |             |                |            |                 | والساء تقويص للمنص            |          | التفارير                 | 鬭          |
|          |                  |         |             | عرض التفاويض   |            |                 | المنفذ                        |          | البيان الجمركب والإحصائب | 12         |
| بويض     | تاريخ نهاية التف |         | نوع التقويض | صلاحية التفويض | اسم المخلص | رقم رخصة المخلص | رقم التفويض                   |          | تسجيل مستورد في منفذ     | <b>2</b> + |
|          |                  |         |             |                |            |                 |                               |          | تعهد بعدم التصرف         | Ľ          |
|          |                  |         |             |                |            |                 |                               |          | تتبع البنود              | <b>I</b>   |
|          |                  |         |             |                |            |                 |                               |          | التفاويض                 | 24         |
|          |                  |         |             | لا يوجد بيانات |            |                 |                               |          | لأدكام المسبقة           | · 🖻        |
|          |                  |         |             |                |            |                 |                               |          | فسح سلع مقيدة            | 4          |
|          |                  |         |             |                |            |                 |                               |          | طلب إتلاف أو إعادة تصدير | 鬭          |
|          |                  |         |             |                |            |                 |                               |          | الدفع                    |            |
|          |                  |         |             |                |            |                 |                               |          | الفمانات البنكية         | CRI 1      |
|          |                  |         |             |                |            |                 |                               |          | تداول البضائع            | ) <u>e</u> |

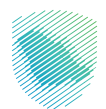

| الضغط عله . «ارسال» | , المطلوبة ثم | 8. تسحيل بيانات المخلص |
|---------------------|---------------|------------------------|
|                     | المتصوبة تم   | و. تشجین بیانات است ا  |

| 🜲 ·· adel0404 🕐 Market O: English zdalį O                                                                                            |                                                                                                    | فسح                        |
|----------------------------------------------------------------------------------------------------|----------------------------------------------------------------------------------------------------|----------------------------|
|                                                                                                    | בירסי <b>בון הסטמי הכומי</b> .                                                                                                    | Q ابحث عن الخدمه           |
|                                                                                                    | 0                                                                                                    | 🖌 الصفحة الرئيسية          |
|                                                                                                    |                                                                                                    | 🔡 أذونات الفسح             |
|                                                                                                    | بيانات المخلص                                                                                                    | الإعفاءات                  |
| مخلصين الجمركيين من هنا                                                                                                    | يمكنك الأطلاع عاده دليل ال                                                                                                    | نامانعادمان Q              |
| *Anhull zoi                                                                                                    | * Analii daa                                                                                                    | التمارير                   |
| نوع براست<br>مخلم جمرکت                                                                                                    | پېرې سیږيې<br>جوړلا میانه جده الاسلامې                                                                                                    | 📓 البيان الجمركب والإحمائب |
|                                                                                                    | رقم رخمة المخلص"                                                                                                    | +_ تسجیل مستورد فی منفذ    |
| بيانات المخلص                                                                                                    | ا<br>الدختر، بشن ارتبام متصلاً                                                                                                    | 🔡 لعهد بعدم التصرف         |
|                                                                                                    |                                                                                                    | 🏢 تتبع البنود              |
| نوع اللفويش"<br>أوه اللفويش                                                                                                    | اسم المخلص"<br>شركة الباز المآمين الآخلاف الدميكم                                                                                                    | 👇 التفاويض                 |
| X                                                                                                    | مرد ب می محمد می محمد می محمد می محمد می محمد می محمد می محمد می محمد می محمد می محمد می محمد می محمد می محمد م<br>معادیه النفویش *                                                            | 🖬 الأحكام المسيقة          |
|                                                                                                    | مرة واحدة                                                                                                    | 🛔 فسح سلع مقيدة            |
|                                                                                                    | مادفان                                                                                                    | 🏢 طلب إللاف أو إعادة تعدير |
| ×                                                                                                    |                                                                                                    | الدفع                      |
|                                                                                                    | 🛑آفرار وتعهد:                                                                                                    | 📑 الفمانات البنكية         |
| رحضور إحراءات المعاملة والكشف وسداد الرسوم والتوقيع على بتلافة الفسح واستلام البقاعة والتب مسلول مسلولية كاملة على محة هذه المعلومات | ام بأنب فوضا المخلم الحمركان فتركة الينا المتميز للتخليص الجمركان بإنهاء إلدراءات الحمركية والتعقيب على المعاملات وتقديم المستندات المطلوبة و<br>ومسؤل عن اب مخالفة تركب سبب التلومين<br>إرسال | هِ( نداول البغالع          |

9. إدخال رمز التحقق المُرسل في رسالة نصية على جوالك.

| Market 🔾 | English | و زنشاء |                                    | فسح                                     |                       |
|----------|---------|---------|------------------------------------|-----------------------------------------|-----------------------|
|          |         |         | ىض مخلص                            | دن عن الخدمه<br>< رجوع ا <b>طلب تفو</b> | ı Q                   |
|          |         |         | · · · ·                            | لمفحة الرئيسية                          | <ul> <li>A</li> </ul> |
|          |         |         |                                    | ونات الفسح                              | J 📳                   |
|          |         |         |                                    | تاءات                                   | 1 <b>.</b>            |
|          |         |         | 01: 39 գումիս վակիշութի փոխու բացո | استعلامات                               | ı q                   |
|          |         |         | رقم التحقق المؤقف"                 | تمارير                                  | • 🗊                   |
|          |         |         | غانتاغ<br>التحقق                   | ييان الجمركي والإدمائي                  | 12                    |
|          |         |         |                                    | نسجیل مستورد فی منفذ                    | <b>.</b>              |
|          |         |         |                                    | مهد بعدم التصرف                         | ı E                   |
|          |         |         |                                    | نع البنود                               | • 🗊                   |
|          |         |         |                                    | اللفاويض                                | 20                    |
|          |         |         |                                    | حكام المسيقة                            | SII 🖹                 |
|          |         |         |                                    | سح سلع مقيدة                            | · 🖧                   |
|          |         |         |                                    | للب إثلاف أو إعادة تعدير                | • 🗊                   |
|          |         |         |                                    | الدفع                                   |                       |
|          |         |         |                                    | ضمانات البتكية                          | • 🗊                   |
|          |         |         |                                    | داول البضائع                            | a ja                  |

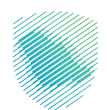

10. ستظهر رسالة تفيد بأنه تم إصدار التفويض.

| Market 🔾 | English | 🔾 إنشاء |                             | فسرج                     |            |
|----------|---------|---------|-----------------------------|--------------------------|------------|
|          |         |         | دردوع طلب تفویض مخلص        | ابحث عن الخدمه           | Q          |
|          |         |         |                             | الصفحة الرئيسية          | *          |
|          |         |         |                             | أذونات الفسح             |            |
|          |         |         |                             | تازعفاءات                | Ą          |
|          |         |         | يى ئىمى ( شە) سۇبلى ھەيەددە | الاستعلامات              | Q          |
|          |         |         |                             | التقارير                 |            |
|          |         |         | z (60)                      | البيان الجمركب والإحصائب | 12         |
|          |         |         |                             | تسجيل مستورد في منفذ     | <b>4</b> + |
|          |         |         |                             | تعهد بعدم الثصرف         | E          |
|          |         |         |                             | تتبع البنود              |            |
|          |         |         |                             | التفاويض                 | 2          |
|          |         |         |                             | الأحكام المسيقة          | •          |
|          |         |         |                             | فسح سلع مقيدة            | 4          |
|          |         |         |                             | طلب إتلاف أو إعادة تصدير |            |
|          |         |         |                             | الدفع                    |            |
|          |         |         |                             | الضمانات البنكية         |            |
|          |         |         |                             | تداول البضائع            | )#         |

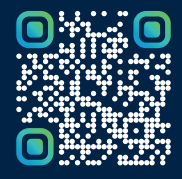

امسح هـــذا الكـود للاطّلاع علــــى آخر تحديث لهـذا المستند وكــافة المستندات المنـشورة أو تفضل بزيارة الموقع الإلكتروني zatca.gov.sa